## Arduino tanfolyam kezdőknek és haladóknak

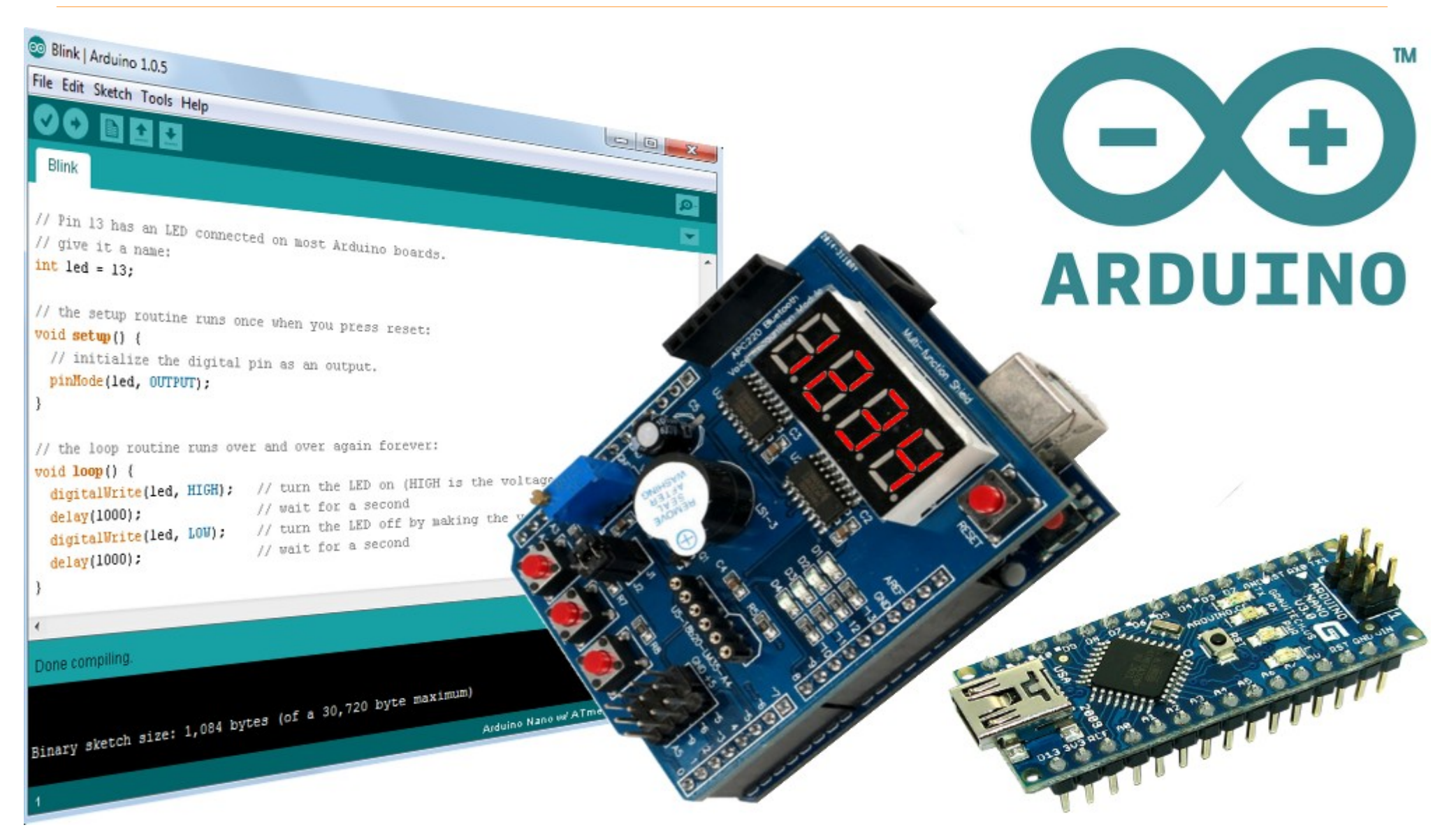

### 13. ESP8266 webkliens alkalmazások

Hobbielektronika csoport 2020/2021

1

## Felhasznált és ajánlott irodalom

- LETSCODE.HU: <u>Hogyan működik az Internet</u>
- ESP8266 Community: <u>ESP8266 Arduino Core's documentation</u>
- Rui & Sara Santos: <u>Random Nerd Tutorials ESP8266 projects</u>
- Manoj R. Thakur: <u>NodeMCU ESP8266 Communication Methods and Protocols</u>
- Benoit Blanchon: <u>Mastering ArduinoJson 6</u>

## Az OSI-modell (ISO 7498-1)

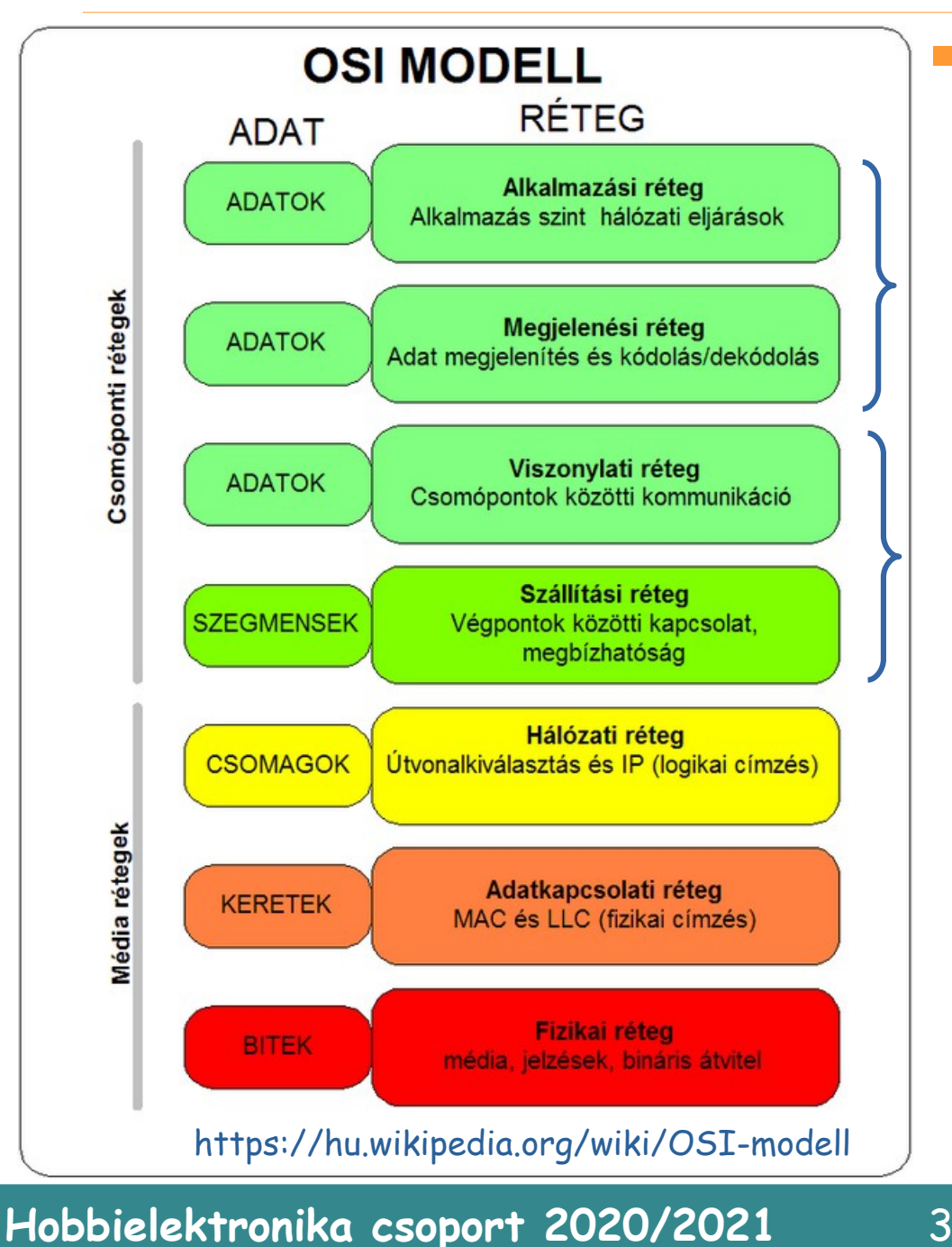

Az **Open Systems Interconnection** (nyílt rendszerek összekapcsolása) referenciamodellje hét rétegbe szervezve írja le a hálózati kapcsolatot

HTTP, FTP, SMTP, Telnet, NTP, NFS

TCP, UDP

IP (IPv4 – IPv6), ARP, IPSEC, ...

Ethernet, WiFi, PPP, ...

RS-232, V35, DSL, ISDN, 10BASE-T, 100BASE-TX stb.

## Csatlakozás a WiFi hálózathoz

- Az ESP8266 kliensként történő használatához csatlakoztatnunk kell a meglevő WiFi hálózatunkra
- A kiíratás természetesen opcionális, a Serial kezdetű sorokat elhagyhatjuk

```
#include <ESP8266WiFi.h>
#include "secrets.h"
void setup () {
  Serial.begin(115200);
 WiFi.mode(WIFI STA);
 WiFi.begin(WIFI_SSID, WIFI_PASS);
  Serial.print("Connecting to ");
  Serial.print(WIFI_SSID);
 while (WiFi.status() != WL CONNECTED) {
    delay(500);
    Serial.print(".");
  }
  Serial.println();
  Serial.print("Connected! IP address: ");
  Serial.println(WiFi.localIP());
}
```

A személyes adatokat kiszerveztük egy fejléc állományba, amelyet a **Vázlatfüzet** (Sketchbook) mappa **libraries/secrets** almappájában helyeztünk el

### secrets.h

#define WIFI\_SSID MY\_SSID
#define WIFI\_PASS MY\_PASSWORD

String THINGSPEAK\_WRITE\_APIKEY =
"xxxxxxxxxxxx";

# UDP csomagok küldése

- **UDP** (User Datagram Protocol) kis méretű üzenetek továbbítása való
- A cél IP címén kívül egy port számot (16 bites szám) is meg kell adni (mint telefonnál a melléket), a fogadó alkalmazás várja az üzeneteket
- A következő mintaprogram a 4210-es porton várja az üzeneteket (max. 255 bájt), amelyet a forrás címével együtt kiír a soros porton.
- Válaszként egy "Hi from ESP8266!" üzenetet küldünk vissza a feladónak
- A program teszteléséhez a számítógépről küldünk üzeneteket a <u>Packet Sender</u> ingyenes alkalmazás segítségével, de annak sincs akadálya, hogy egy másik ESP8266 kártyát használjunk helyette

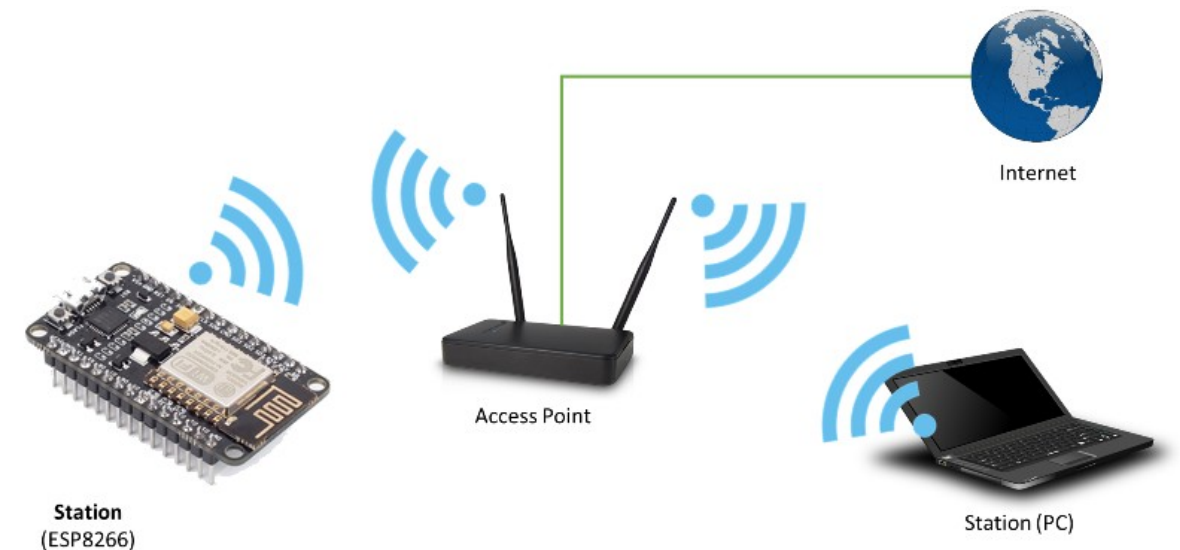

5

Hobbielektronika csoport 2020/2021

## ESP8266\_UDP\_recv.ino

```
#include <ESP8266WiFi.h>
#include "secrets.h"
#include <WiFiUdp.h>
```

```
#define UDP_PORT 4210
char packet[256];
char reply[] = "Hi from ESP8266!";
```

#### WiFiUDP UDP;

```
void setup() {
   Serial.begin(115200);
   WiFi.begin(WIFI_SSID, WIFI_PASS);
   Serial.print("Connecting to ");
   Serial.print(WIFI_SSID);
   while (WiFi.status() != WL_CONNECTED) {
      delay(100);
      Serial.print(".");
   }
   Serial.print("Connected! IP address: ");
   Serial.println(WiFi.localIP());
   UDP.begin(UDP_PORT);
   Serial.print("Listening on UDP port ");
   Serial.println(UDP_PORT);
}
```

```
void loop() {
int packetSize = UDP.parsePacket();
 if (packetSize) {
   Serial.print("Received packet! Size: ");
   Serial.println(packetSize);
   int len = UDP.read(packet, 255);
   if (len > 0) {
    packet[len] = '\0';
   }
   Serial.print(UDP.remoteIP());
   Serial.write(':');
   Serial.println(UDP.remotePort());
   Serial.print("Packet received: ");
   Serial.println(packet);
  // Send return packet
  UDP.beginPacket(UDP.remoteIP(),
                   UDP.remotePort());
  UDP.write(reply);
  UDP.endPacket();
}
   Connecting to CSP-LINK.....
}
   Connected! IP address: 192.168.1.101
   Listening on UDP port 4210
   Received packet! Size: 12
   192.168.1.108:51097
```

Packet received: Hello world!

## ESP8266\_UDP\_recv.ino

### Futási eredmény a Packet Sender program használatakor

| 🙉 Pa                     | Packet Sender - IPs: 192.168.1.108, fe80::3c2a:6baf:6467:bba8%wireless_32768 |                       |                |                        |          |         |        |                                     |                                                                         |     |
|--------------------------|------------------------------------------------------------------------------|-----------------------|----------------|------------------------|----------|---------|--------|-------------------------------------|-------------------------------------------------------------------------|-----|
| ile Tools Multicast Help |                                                                              |                       |                |                        |          |         |        |                                     |                                                                         |     |
|                          |                                                                              |                       |                |                        |          |         |        |                                     |                                                                         |     |
| Na                       | ime Hell                                                                     | <b>)</b>              |                |                        |          |         |        |                                     |                                                                         |     |
| AS                       | SCII Hob                                                                     | bielektronika csoport |                |                        |          |         |        |                                     | *                                                                       |     |
| HE                       | X 48.6f                                                                      | 62 62 69 65 6C 65 6D  | 74 72 6f 6e 69 | 6b 61 20 63 73 6f 70 ( | of 72 74 |         |        | ~                                   |                                                                         |     |
| A                        | laress 1                                                                     | 92.168.1.255          |                |                        |          |         |        | ×                                   | Port 4210 × Resend Delay 0 × ODP × Send Save                            |     |
| Sear                     | ch Saved F                                                                   | ackets                |                |                        |          |         |        |                                     | Delete Saved Packet  Persistent                                         | TCF |
|                          | Send                                                                         | Name                  | Res            | end To Addre           | ess      | To Port | Method |                                     | ASCII                                                                   | Â   |
| 10                       | 📫 Send                                                                       | SMTP Gmail            | 0              | smtp.gmail.co          | om       | 465     | SSL    | HELO relay.example.com\r\nQUIT\r\r  | n                                                                       |     |
| 11                       | 📫 Send                                                                       | SSL cert mismatch     | n 0            | 138.197.192.8          | 4        | 443     | SSL    | GET / HTTP/1.0\r\nHost: example.com | m\r\n\r\n                                                               |     |
| 12                       | 🖆 Send                                                                       | TCP connection re     | fused 0        | 138.197.192.8          | 4        | 200     | тср    | will not connect\r\n                |                                                                         | l   |
| 13                       | 🖆 Send                                                                       | TCP packetsender.     | .com 0         | packetsender           | .com     | 80      | тср    | GET / HTTP/1.0\r\n\r\n              |                                                                         |     |
| 14                       | 🖆 Send                                                                       | TCP ssh ubuntu.co     | m 0            | ubuntu.com             |          | 22      | тср    | SSH-2.0-OpenSSH_8.2p1 Ubuntu-4\n    | 1                                                                       | Ļ   |
|                          | 100 (5)                                                                      |                       |                |                        |          |         |        |                                     | ■ Les Traffic Caus Les Caus Traffic Packet Canu ta Clinka               | ard |
| Clear                    | LUG (3)                                                                      |                       |                |                        |          |         |        |                                     |                                                                         | aru |
|                          | Time                                                                         | From IP               | From Port      | To Address             | To Po    | rt Meth | iod Ei | rror ASCII                          | Hex                                                                     | 1   |
| é                        | 17:52:21                                                                     | .510 192.168.1.101    | 4210           | You                    | 51097    | UDP     |        | Hi from ESP8266!                    | 48 69 20 66 72 6F 6D 20 45 53 50 38 32 36 36 21                         |     |
| Ċ                        | 17:52:21                                                                     | .416 You              | 51097          | 192.168.1.255          | 4210     | UDP     |        | Hobbielektronika csoport            | 48 6f 62 62 69 65 6c 65 6b 74 72 6f 6e 69 6b 61 20 63 73 6f 70 6f 72 74 |     |
| Ċ                        | 17:52:02                                                                     | .432 You              | 51097          | 192.168.1.255          | 4210     | UDP     |        | Hobbielektronika csoport            | 48 6f 62 62 69 65 6c 65 6b 74 72 6f 6e 69 6b 61 20 63 73 6f 70 6f 72 74 |     |
| ė                        | 17:51:45                                                                     | .150 192.168.1.101    | 4210           | You                    | 51097    | UDP     |        | Hi from ESP8266!                    | 48 69 20 66 72 6F 6D 20 45 53 50 38 32 36 36 21                         |     |
| ŵ                        | 17:51:45                                                                     | .040 You              | 51097          | 192.168.1.255          | 4210     | UDP     |        | Hello world!                        | 48 65 6c 6c 6f 20 77 6f 72 6c 64 21                                     |     |
|                          |                                                                              |                       |                |                        |          |         |        |                                     |                                                                         |     |

Hobbielektronika csoport 2020/2021

7

## Pontos idő lekérdezése NTP kéréssel

- A világot behálózó NTP (Network Time Protocol) szerverek is UDP csomagokkal kommunikálnak
- NTP szerver lehet helyi vagy távoli
- A nyilvános szervereket az pool.ntp.org fogja össze (lásd: <u>https://www.ntppool.org/en/</u>)
- Az NTP szerverek általában a 123-as portot használják
- Az üzenetcsomag formátumát (amely többnyire 48 bájt) és a protokollt az RFC958 írja le
- A legegyszerűbb NTP kérelem: 0x1B és 47 db nulla

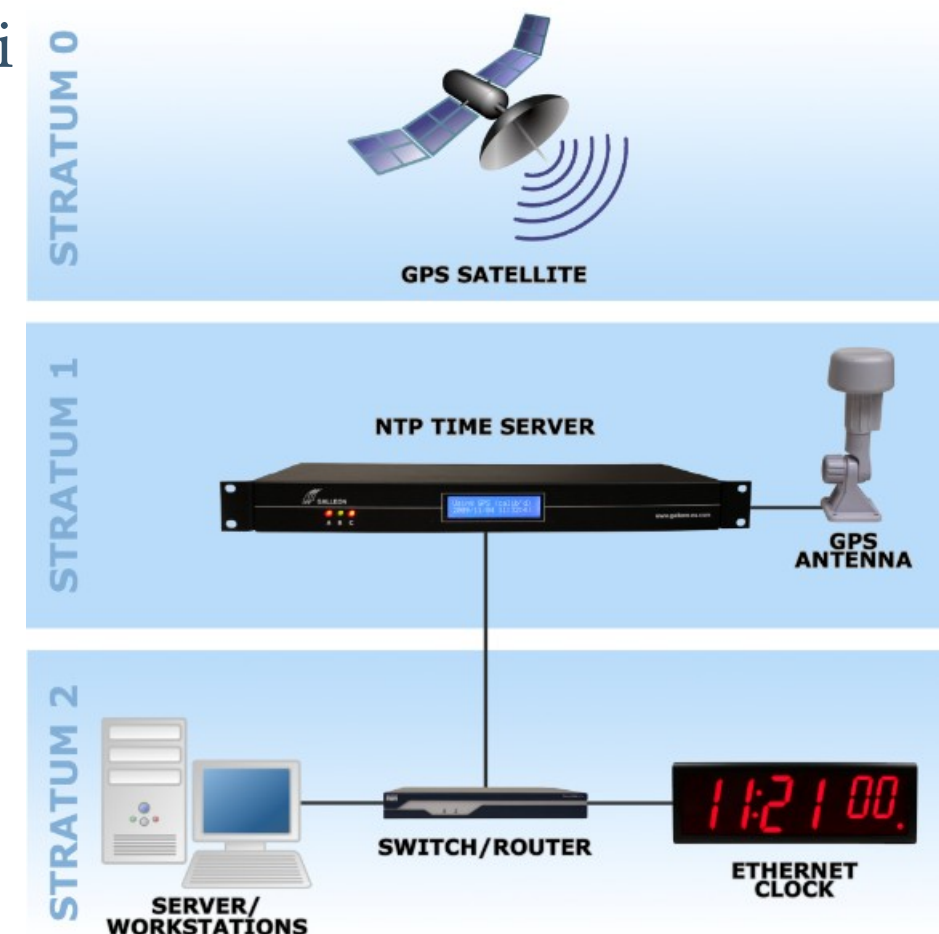

Kép forrása: <u>www.galsys.co.uk/news/</u>

8

## NTP kérelem küldése (Packet Sender)

### A Packet Senderrel NTP kérelmet küldünk a hu.pool.ntp.org címre, a kapott válasz 40-41-42-43 bájtja az 1900. január 1. 0<sup>h</sup> óta eltelt idő

| File 1   | ools Mul             | lticast   | Help                     |                 |                                         |           |             |           |                           |                                                                                                    |                                         |
|----------|----------------------|-----------|--------------------------|-----------------|-----------------------------------------|-----------|-------------|-----------|---------------------------|----------------------------------------------------------------------------------------------------|-----------------------------------------|
| N        | ame NTP              | o query   |                          |                 |                                         |           |             |           |                           |                                                                                                    |                                         |
| A        | SCII \1b\            | \00\00\0  | 0/00/00/00/00/00/00/00/0 | 00/00/00/00/00/ | 00/00/00/00/00/00/00/00/00/00/00/00/00/ | 0\00\00\0 | 00/00/00/00 | \00\00\00 | \00\00\00\00\00\00\00\00  | \00\00\00\00\00\00\00\00\00\00                                                                                                | ×                                       |
|          |                      |           |                          |                 |                                         |           |             |           | 🗙 Load File               |                                                                                                    |                                         |
| A        | ldress hu            | u.pool.nt | p.org                    |                 |                                         |           |             |           |                           | X Port 123 X Resend Delay 0                                                                                                   | 🗙 💼 UDP 🔻 Send Save                     |
|          |                      |           |                          |                 |                                         |           |             |           |                           |                                                                                                    | Delete Saved Packet  Persistent TC      |
|          | Send                 |           | Name                     | Resend          | To Addres                               | s 1       | To Port     | Method    |                           | ASCII                                                                                                    |                                         |
| 6        | 📫 Send               | HTTP      | example.com              |                 | example.com                             | 8         | 0 Т         | CP        | GET / HTTP/1.0\r\nHost: e | example.com\r\n\r\n                                                                                                    | 47 45 54 20 2f 20 48 54 54 50 2f 31     |
|          | 💼 Send               | HTTPS     | packetsender.com         |                 | packetsender.c                          | om 4      | 43 S        | 5L        | GET / HTTP/1.0\r\nHost: p | packetsender.com\r\n\r\n                                                                                                    | 47 45 54 20 2f 20 48 54 54 50 2f 31     |
| 8        | 📾 Send               | NTP q     | uery                     |                 | pool.ntp.org                            |           | 23 U        | DP        | \e3\00\03\fa\00\01\00\00  | D\00\01\00\00\00\00\00\00\00\00\00\00\00\                                                                                     | e3 00 03 fa 00 01 00 00 00 01 00 0      |
| 9        | 📫 Send               | POP3      | Yahoo                    |                 | pop.mail.yahoo                          | o.com 9   | 95 S        | SL        | QUIT\r\n                  |                                                                                                    | 51 55 49 54 0d 0a                       |
| 10       | 👛 Send               | SMTP      | Gmail                    |                 | smtp.gmail.com                          | m 4       | 65 S        | 5L        | HELO relay.example.com\   | ı/nQUIT\r/n                                                                                                    | 48 45 4c 4f 20 72 65 6c 61 79 2e 65     |
| 11       | 🖆 Send               | SSL ce    | ert mismatch             |                 | 138.197.192.84                          | 4         | 43 S        | 5L        | GET / HTTP/1.0\r\nHost: e | example.com/r\n/r\n                                                                                                    | 47 45 54 20 2f 20 48 54 54 50 2f 31     |
| 12       | 👛 Send               | TCP co    | onnection refused        |                 | 138.197.192.84                          | 2         | 00 T        | CP        | will not connect\r\n      |                                                                                                    | 77 69 6c 6c 20 6e 6f 74 20 63 6f 6e     |
| 13       | 🖆 Send               | ТСР ра    | acketsender.com          |                 | packetsender.c                          | om 8      | 0 T         | CP        | GET / HTTP/1.0\r\n\r\n    |                                                                                                    | 47 45 54 20 2f 20 48 54 54 50 2f 31     |
| 4        | -                    | -         |                          |                 |                                         |           |             |           |                           |                                                                                                    |                                         |
| Clea     | <sup>-</sup> Log (4) |           |                          |                 |                                         |           |             |           |                           | Log Traffic Save Log                                                                                                    | g Save Traffic Packet Copy to Clipboard |
|          | Time                 |           | From IP                  | From Port       | To Address                              | To Por    | t Metho     | d Error   | ASCII                     | Hex                                                                                                    |                                         |
| d        | 07:40:50             | 0.500     | 162.159.200.1            | 123             | You                                     | 53894     | UDP         |           | \1c\03\00\e7\00\00\t      | 1C 03 00 E7 00 00 09 7F 00 00 00 0F 0A 32 08 59 E4 06 AE 78 C8 6C A5 9A 00 00 00 00 00 00 00 E4 06 AE F1 0C 07 EE 0B E4 06    | AE F1 0C 0C BE 7F                       |
| Ċ        | 07:40:50             | 0.471     | You                      | 53894           | hu.pool.nt                              | 123       | UDP         |           | \1b\00\00\00\00\00\       | 16 00 00 00 00 00 00 00 00 00 00 00 00 00                                                                                     | 0 00 00 00 00 00                        |
|          | 07:37:21             | 1.352     | 193.227.197.2            | 123             | You                                     | 53894     | UDP         |           | \1c\02\03\ea\00\00\       | 1C 02 03 EA 00 00 0A 08 00 00 02 98 82 95 11 08 E4 06 AC 8E BF 27 B5 38 00 00 00 00 00 00 00 00 E4 06 AE 1F E7 CA 75 89 E4 06 | AE 1F E7 CD 7C 74                       |
| <b>e</b> | 07:37:21             | 1.334     | You                      | 53894           | pool.ntp.org                            | 123       | UDP         |           | \1b\00\00\00\00\00\       | 15 00 00 00 00 00 00 00 00 00 00 00 00 00                                                                                     | Data portion is 48 bytes                |

📩 UDP:53894 📫 TCP:50309 📩 SSL:50310 IPv4 Mode

Debreceni Megtestesülés Plébánia

Hobbielektronika csoport 2020/2021

# Az NTPClient programkönyvtár

- Az előzőek alapján is megoldható az idő lekérdezése, de mégis kényelmesebb az NTPClient programkönyvtár használata
- Nyissuk meg a Tools menüben a Manage Libraries menüpontot és írk be keresőszónak, hogy: NTPClient
- A Fabrice Weinberg nevével fémjelzett NTPClient kell nekünk, kattintsunk az Install gombra!

| Library Manager                                                                                                    | × |
|----------------------------------------------------------------------------------------------------|---|
| Type All V Topic All V NTPClient                                                                                                    |   |
| NTPClient         by Fabrice Weinberg Version 3.2.0 INSTALLED         An NTPClient to connect to a time server Get time from a NTP server and keep it in sync.         More info         Install             | ^ |
| EasyNTPClient<br>by Harsha Alva<br>Library to read time from Network Time Protocol (NTP) servers. Handles the connection to an NTP pool and parses Internet Time to UNIX<br>time format.<br><u>More info</u> |   |

10

Debreceni Megtestesülés Plébánia

Hobbielektronika csoport 2020/2021

# Az NTPClient programkönyvtár

- NTPClient(*udp*, *poolServerName*, *timeOffset*, *updateInterval*) a konstruktor fv. default paraméterei: *server*= pool.ntp.org, *timeOffset* = 0, *updateInterval* = 60 s
- begin(port) a default port 1337, ami Packet Senderrel nem, de a programmal működik
- update() frissíti az idő adatokat, ha *interval* már letelt, a közbenső időt pedig a millis() függvénnyel mérjük
- **getEpochTime**() POSIX típusú Epoch idő (1970-JAN-01 0:0:0 óta eltelt másodpercek száma , GMT időzóna szerint
- getFormattedTime() stringként adja meg az időt mint pl. `hh:mm:ss`

```
#include <NTPClient.h>
#include <ESP8266WiFi.h>
#include <WiFiUdp.h>
#include <secrets.h>
```

```
WiFiUDP ntpUDP;
NTPClient timeClient(ntpUDP);
```

```
void setup(){
   Serial.begin(115200);
   WiFi.begin(WIFI_SSID,WIFI_PASSWD);
   while ( WiFi.status() != WL_CONNECTED ) {
     delay ( 500 );
   }
   timeClient.begin();
}
void loop() {
   timeClient_undate();
}
```

```
timeClient.update();
Serial.println(timeClient.getFormattedTime());
delay(1000);
}
```

## ESP8266\_ntp\_client.ino

- Az esp8266.com fórum egyik hozzászólásának szerzője bemutatta, hogy az Epoch adatból hogyan állíthatjuk elő POSIX-szerű függvényhívásokkal a kívánt formátumú idő és dátum kiírásokat: <u>https://www.esp8266.com/viewtopic.php?f=29&t=21327</u>
- A programban használt strftime függvény leírása itt található: <u>https://www.cplusplus.com/reference/ctime/strftime/</u>
- A localtime függvény leírása pedig itt található: <u>https://www.cplusplus.com/reference/ctime/localtime/</u>
- Fentiek ismeretében például ezt írhatjuk: tm\* timeinfo = localtime(&Epoch); strftime (Time, 10, "%T", timeinfo); strftime (Date, 12, "%d/%m/%Y", timeinfo);

ahol Time és Date karaktertömbök

Ezekkel az ismeretekkel felvértezve készítsünk NTP órát egy OLED kijelző felhasználásával!

Hobbielektronika csoport 2020/2021

12

## Az OLED programkönyvtár

Az OLED SSD1306 – SH1106 könyvtárat választottam, de az oled.cpp állományban a display() metódust SH1106-hoz javítani kell:

| if (is             | SH1106) {                                                                                                    |                                           |
|--------------------|----------------------------------------------------------------------------------------------------|-------------------------------------------|
| i2                 | c_send(0xB0 + page); // set page                                                                                                    |                                           |
| i2                 | c_send(0x02); // lower columns address =2                                                                                                    |                                           |
| i2                 | c_send(0x10); // upper columns address =0                                                                                                    |                                           |
| }                  |                                                                                                    |                                           |
| 💿 Libra            | ry Manager                                                                                                    | ×                                         |
| Type All           | V Topic All V SH1106                                                                                                    |                                           |
| lcdgfx             |                                                                                                    | ^                                         |
| by Ale:<br>VGA, S  | ey Dynda<br>SD1306, SSD1331, SSD1325/SSD1327, SSD1351, IL9163/ST7735, IL19341, PCD8544, SH1106/SH1107 sp                                                                                                    | i/i2c OLED/LED                            |
| Displa<br>suppor   | r <b>driver.</b> Provides API for working with 128x64 and 128x32 monochrome/color oled displays over i2c/spi, and VGA mon<br>ted displays include IL9163 128x128, ST7735 128x160, SSD1331 96x64, SSD1351 128x128, PCD8544 84x48, SH1107,       | itor. The<br>, SH1106. The                |
| library<br>for use | mplements graphical engine, allowing creation of dynamic animation, and can be used for gaming development. The lit<br>with small microcontrollers with a little of SRAM. It includes both internal own i2c communication implementation and c | orary is intended<br>an use Wire library. |
| More in            | fo                                                                                                    |                                           |
|                    | Version 1.0                                                                                                    |                                           |
| nRF52_<br>by Ber   | DLED<br>nd Giesecke                                                                                                    |                                           |
| An I20<br>More in  | /SPI display driver for SSD1306/SH1106 oled displays Based on the ESP32/ESP8266 OLED library. Adapted to wo                                                                                                    | rk with nRF52                             |
|                    |                                                                                                    |                                           |
| OLED S             | 5D1306 - SH1106                                                                                                    |                                           |
| by Ste             | an Frings, Fabio Durigon Version 1.0.0 INSTALLED                                                                                                    | into and write 0                          |
| calls as           | the internal Serial lib of Arduino core. Added also printf() std function call. TTY mode: Display can be used like a termin                                                                                                    | al window                                 |
| (without More in   | it positioning the cursor before print), it will scroll up automatically when print function contains a '\r' \n' character in la<br><u>fo</u>                                                                                                  | st screen text line.                      |
|                    |                                                                                                    | 、<br>、                                    |
|                    |                                                                                                    | Close                                     |

Hobbielektronika csoport 2020/2021

## A kijelző bekötése és inicializálása

- A kapcsolást egyszerűen úgy állítottuk össze, hogy egy I2C SSD1306 OLED kijelzőt "mellétűztünk" a NodeMCU kártyának
- **SDA** így GPIO0 lesz, **SCLK** pedig GPIO2
- A kivezetéseket, az I2C címet és az egyéb paramétereket (grafikai felbontás, van-e RESET kivezetés, SH1106 vagy SSD1306 vezérlő) a konstruktornak kell megadni, például:

OLED display=OLED(0,2,NO\_RESET\_PIN,0x3C,128,32,false);

SDA pin SCL pin RESET pin I2C address resolution in pixels isSH1106?

A fenti példa egy SSD1306 128 x 32 pixel felbontású kijelzőt definiál

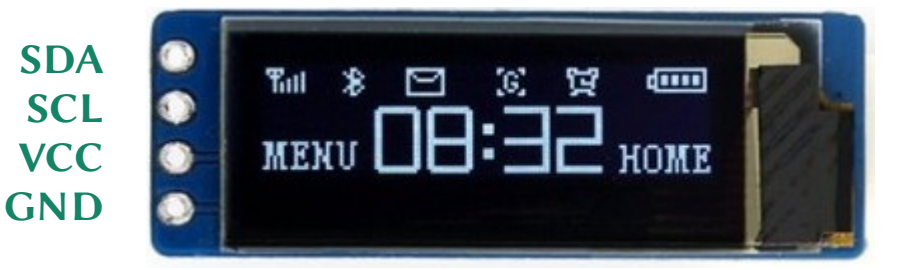

Hobbielektronika csoport 2020/2021

14

## ESP8266\_ntp\_clock.ino

A programban mellőztük a soros portra történő írást, mivel használat közben nem csatlakoztatjuk számítógéphez az órát

```
#include <NTPClient.h> // NTP Client by Fabrice Weinberg
#include <ESP8266WiFi.h> // default from Espressif
#include <WiFiUdp.h> // default from Espressif
#include "secrets.h" // WiFi login secrets
#include <oled.h>
#define TZ
          1 // (utc+) Timezone in hours
#define DST_MN 60 // Daylight Saving Time shift im minutes
#define GMT_OFFSET_SEC 3600 * TZ
#define DAIYLIGHT OFFSET SEC 60 * DST MN
#define NTP_SERVER "pool.ntp.org" // Time server cluster
// Variables
                        // localtime returns a pointer to a tm structure
tm*
          timeinfo;
time_t Epoch;
static char msg[20];
                   // character buffer
// Constructors
WiFiUDP ntpUDP;
NTPClient timeClient(ntpUDP, NTP_SERVER, GMT_OFFSET_SEC); // Configure NTP client
OLED display=OLED(0,2,NO_RESET_PIN,0x3C,128,32,false); // Configure display
```

## ESP8266\_ntp\_clock.ino

```
void setup() {
 display.begin();
                                       // Initialise OLED dislay
 WiFi.begin(WIFI_SSID, WIFI_PASS); // Connect to WiFi network
 while ( WiFi.status() != WL_CONNECTED ) {
   delay ( 500 );
 }
 timeClient.begin();
                                       // Start NTP client
 timeClient.update();
}
void loop() {
 timeClient.update();
 Epoch = timeClient.getEpochTime(); // Get Epoch time
                             // Convert to local time
 timeinfo = localtime(&Epoch);
 display.clear();
 strftime (msg, 15, "%Y-%b-%d %a ", timeinfo);
 display.draw_string(16,1,msg); // Display date
 display.draw_string(8,12,msg,OLED::DOUBLE_SIZE);
 display.display();
                                       // Refresh screen
 delay(1000);
}
```

16

## ESP8266\_ntp\_clock.ino

- A program futási eredménye az alábbi képen látható
- A kép állása az oled.cpp állományban az A0/C0 vagy A1/C8 inicializáló parancsokkal választható ki. Bővebben információ az 2021. február 18-i előadásban található (STM32 tanfolyam)

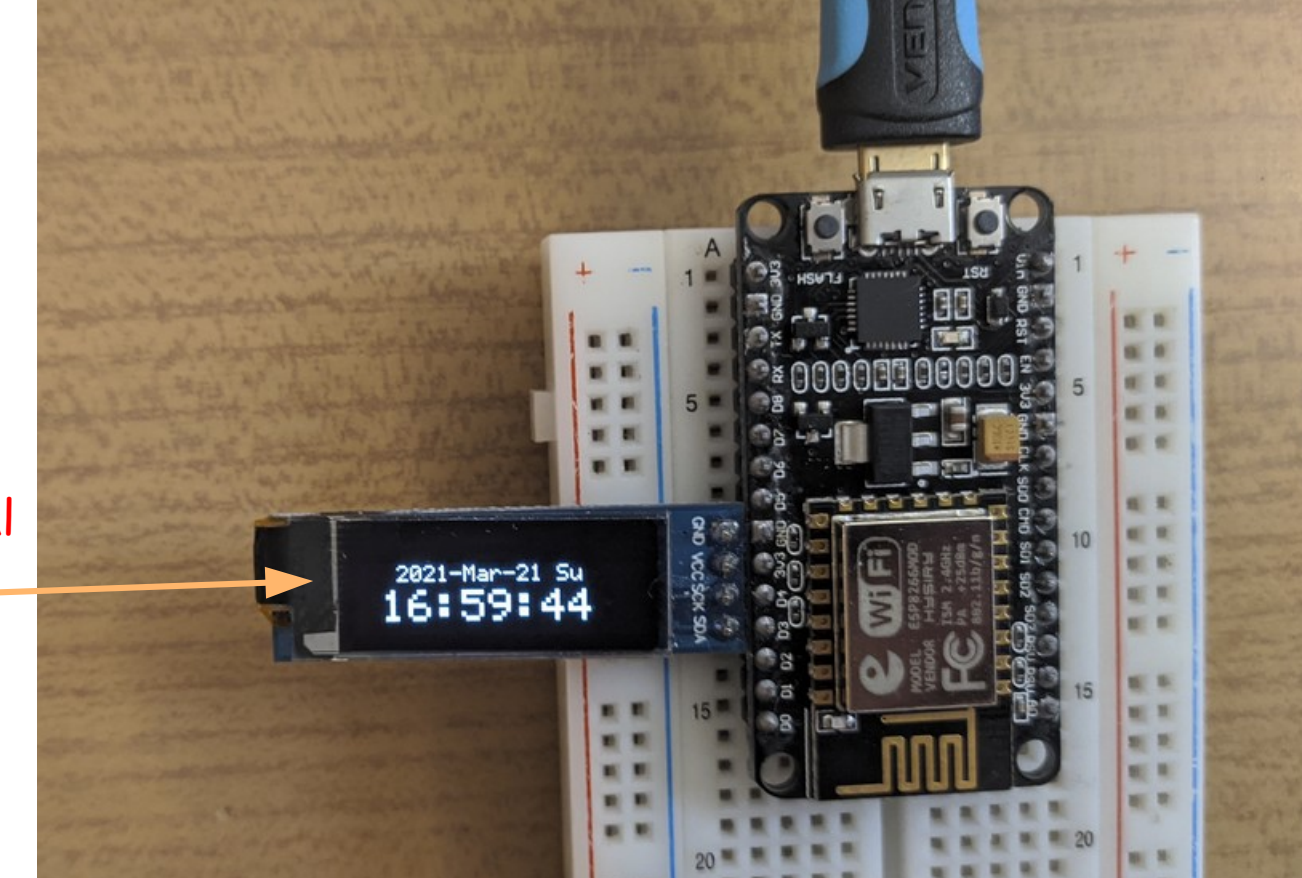

17

Debreceni Megtestesülés Plébánia

Ez az AO/CO parancsok által kiválasztott – állás

Hobbielektronika csoport 2020/2021

## Időjárási adatok lekérése (OpenWeatherMap.org)

- Az időjárási adatokat HTTP kliensként tölthetjük le az <u>openweathermap.org</u> webszerverről
- Regisztráció (Sign in/Create Account) után az ingyenes szolgáltatásokat vehetjük igénybe (lásd Pricing, Free oszlop)
- Első bejelentkezéskor szerezzük meg és jegyezzük fel az API kulcsot!
- Mi most csak az aktuális adatok lekérdezésével foglalkozunk, például: http://api.openweathermap.org/data/2.5/weather?q=Debrecen&appid=\*\*\*\*\*\*\*
- A választ alapértelmezetten JSON formátumban kapjuk meg, pl.: {"coord":{"lon":21.6333,"lat":47.5333},"weather":[{"id":802,"main":"Clouds","description":"scattered clouds","icon":"03d"}],"base":"stations","main":{"temp":283.15,"feels\_like":279.93,"temp\_min":283.15, "temp\_max":283.15,"pressure":1025,"humidity":46} . . .

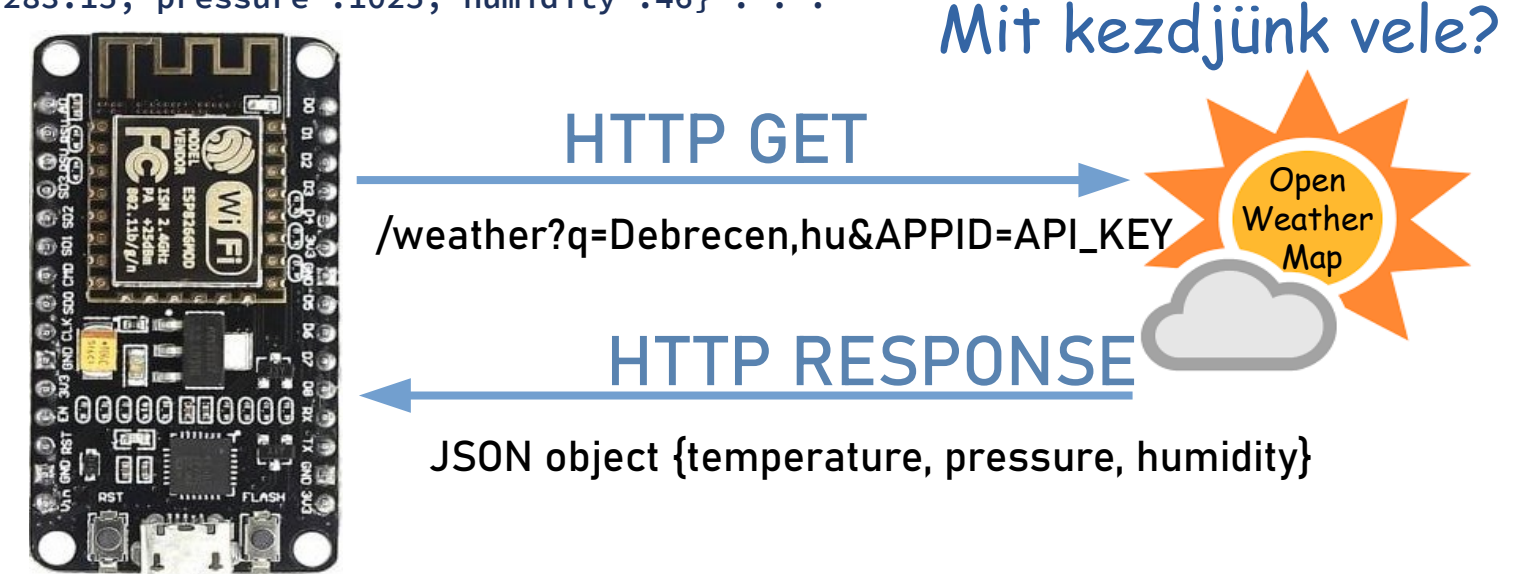

Hobbielektronika csoport 2019/2020

## ESP8266\_webclient.ino: HTTP GET request

```
#include <ESP8266WiFi.h>
#include <ESP8266HTTPClient.h>
#include "secrets.h"
String server_url = "http://api.openweathermap.org/data/2.5/weather?q=Debrecen&APPID="
                    + OPENWEATHERMAP_APPID+"&mode=json";
void setup () {
                                              HTTP GET lekérés:
  Serial.begin(115200);
 WiFi.begin(WIFI_SSID, WIFI_PASS);
                                              Az URL-hez fűzve adjuk meg a
  while (WiFi.status() != WL CONNECTED) {
                                              paramétereket (nem biztonságos módszer)
    Delay(500);
  }
}
void loop() {
  if (WiFi.status() == WL_CONNECTED) { // Check WiFi connection status
    HTTPClient http;
                                           // Declare an object of class HTTPClient
    http.begin(server_url);
                                           // Specify request destination
    int httpCode = http.GET();
                                           // Send the request
    if (httpCode > 0) {
                                           // Check the returning code
      String payload = http.getString(); // Get the request response payload
      Serial.println(payload);
                                           // Print the response payload
    http.end();
                                            // Close connection
  }
  delay(10000);
                                            // Send a request every 10 seconds
```

}

## ESP8266\_webclient.ino: eredmények

 A kapott eredmény nem túl olvasmányos, az adatok feldolgozásához

| © COM10                                                 | _            |        | ×             |
|---------------------------------------------------------|--------------|--------|---------------|
|                                                         |              |        | Send          |
| Connected! IP address: 192.168.1.104                    |              |        | ^             |
| {"coord":{"lon":21.6333,"lat":47.5333},"weather":[{"id" | <b>:</b> 800 | ,"mair | n <b>":</b> " |
| {"coord":{"lon":21.6333,"lat":47.5333},"weather":[{"id" | :800         | ,"mair | n <b>":</b> " |
| {"coord":{"lon":21.6333,"lat":47.5333},"weather":[{"id" | <b>:</b> 800 | ,"mair | n <b>":</b> " |
| {"coord":{"lon":21.6333,"lat":47.5333},"weather":[{"id" | :800         | ,"mair | n <b>":</b> " |
| {"coord":{"lon":21.6333,"lat":47.5333},"weather":[{"id" | <b>:</b> 800 | ,"mair | n <b>":"</b>  |
| {"coord":{"lon":21.6333,"lat":47.5333},"weather":[{"id" | <b>:</b> 800 | ,"mair | n <b>":"</b>  |
| {"coord":{"lon":21.6333,"lat":47.5333},"weather":[{"id" | :800         | ,"mair | n <b>":"</b>  |
| {"coord":{"lon":21.6333,"lat":47.5333},"weather":[{"id" | :800         | ,"mair | n <b>":"</b>  |
| {"coord":{"lon":21.6333,"lat":47.5333},"weather":[{"id" | <b>:</b> 800 | ,"mair | n <b>":"</b>  |
| {"coord":{"lon":21.6333,"lat":47.5333},"weather":[{"id" | <b>:</b> 800 | ,"mair | n <b>":"</b>  |
| {"coord":{"lon":21.6333,"lat":47.5333},"weather":[{"id" | <b>:</b> 800 | ,"mair | n <b>":"</b>  |
| {"coord":{"lon":21.6333,"lat":47.5333},"weather":[{"id" | <b>:</b> 800 | ,"mair | n <b>":"</b>  |
|                                                         |              |        | ~             |
|                                                         |              |        | >             |
| ✓ Autoscroll Show timestamp Both NL & CR V 11520        | ) baud – 🗸   | Clear  | output        |

"coord": { "lon": 21.6333, "lat": 47.5333 }, "weather": [ "id": 800, "main": "Clear", "description": "clear sky", "icon": "01d" "base": "stations", "main": { "temp": 280.15, "feels\_like": 272.85, "temp min": 280.15, "temp max": 280.15, "pressure": 1021, "humidity": 31 }, "visibility": 10000, "wind": { "speed": 6.17, "deg": 50 }, "clouds": { "all": 0 }, "dt": 1616583662, "sys": { "type": 1, "id": 6665, "country": "HU", "sunrise": 1616560097, "sunset": 1616604662 }, "timezone": 3600, "id": 721472, "name": "Debrecen", "cod": 200

Hobbielektronika csoport 2019/2020

20

## A JSON adatcsere-formátum

- JSON (JavaScript Object Notation) szöveg alapú, adatcseréhez való formátum ami C, C++, C#, Java, JavaScript, Perl, Python és más nyelveken könnyen kezelhető (<u>https://www.json.org/</u>)
- A **JSON** formátum két struktúrára épül:
  - Név érték párok kollekciója, ami pl. objektum, struktúra, asszociatív tömb formájában realizálható
  - Értékek listája ami pl. tömbként realizálható
- Példa: { "name":"John","age":31,"city":"New York" }
- A továbbiakhoz szükségünk lesz az <u>ArduinoJson</u> könyvtárra (az Arduino IDE Tools/Manage Libraries menüpontjából telepíthető)
- Dokumentáció és mintapéldák az <u>https://arduinojson.org/</u> honlapon találhatók
- A <u>Deserialization tutorial</u> lapon egy teljes könyvfejezet letölthető
- A <u>JsonFilterExample</u> mintapélda a bejövő adatok szűrését mutatja be

## Időjárási adatok kezelése

| JSON                                                                                                    | Nyers ac                                                                                       | dat  | Fejlecek                                                                              |                  |
|----------------------------------------------------------------------------------------------------|------------------------------------------------------------------------------------------------|------|---------------------------------------------------------------------------------------|------------------|
| Mentés                                                                                                    | Másolás                                                                                        | Össz | es összecsukása                                                                       | Összes kinyitása |
| • coor                                                                                                    | d:                                                                                             |      |                                                                                       |                  |
| 10                                                                                                    | on:                                                                                            |      | 21.6333                                                                               |                  |
| 18                                                                                                    | at:                                                                                            |      | 47.5333                                                                               |                  |
| 🕶 weat                                                                                                    | her:                                                                                           |      |                                                                                       |                  |
| ▼ 0                                                                                                    | :                                                                                              |      |                                                                                       |                  |
|                                                                                                    | id:                                                                                            |      | 800                                                                                   |                  |
|                                                                                                    | main:                                                                                          |      | "Clear"                                                                               |                  |
|                                                                                                    | descript:                                                                                      | ion: | "clear sky"                                                                           |                  |
|                                                                                                    | icon:                                                                                          |      | "01d"                                                                                 |                  |
| base                                                                                                    | :                                                                                              |      | "stations"                                                                            |                  |
|                                                                                                    |                                                                                                |      |                                                                                       |                  |
| 🔻 main                                                                                                    | :                                                                                              |      |                                                                                       |                  |
| ▼ main                                                                                                    | :<br>emp:                                                                                      |      | 280.15                                                                                |                  |
| ▼ main<br>to<br>fe                                                                                                    | :<br>emp:<br>eels_like:                                                                        |      | 280.15<br>272.85                                                                      |                  |
| ▼ main<br>to<br>fo                                                                                                    | :<br>emp:<br>eels_like:<br>emp_min:                                                            |      | 280.15<br>272.85<br>280.15                                                            |                  |
| ▼ main<br>to<br>fo<br>to<br>to                                                                                                    | :<br>emp:<br>eels_like:<br>emp_min:<br>emp_max:                                                |      | 280.15<br>272.85<br>280.15<br>280.15                                                  |                  |
| ▼ main<br>to<br>fo<br>to<br>to<br>pr                                                                                                    | :<br>emp:<br>eels_like:<br>emp_min:<br>emp_max:<br>ressure:                                    |      | 280.15<br>272.85<br>280.15<br>280.15<br>1021                                          |                  |
| ▼ main<br>to<br>fo<br>to<br>pr<br>ho                                                                                                    | :<br>emp:<br>eels_like:<br>emp_min:<br>emp_max:<br>ressure:<br>umidity:                        |      | 280.15<br>272.85<br>280.15<br>280.15<br>1021<br>31                                    |                  |
| ▼ main<br>to<br>fe<br>to<br>to<br>pr<br>ho<br>visi                                                                                                    | :<br>emp:<br>eels_like:<br>emp_min:<br>emp_max:<br>ressure:<br>umidity:<br>bility:             |      | 280.15<br>272.85<br>280.15<br>280.15<br>1021<br>31<br>10000                           |                  |
| ▼ main<br>te<br>fe<br>te<br>te<br>te<br>te<br>te<br>te<br>te<br>te<br>te<br>te<br>te<br>te<br>te                                                                      | :<br>emp:<br>eels_like:<br>emp_min:<br>emp_max:<br>ressure:<br>umidity:<br>bility:<br>:        |      | 280.15<br>272.85<br>280.15<br>280.15<br>1021<br>31<br>10000<br>{}                     |                  |
| <pre>main to fo fo to fo to fo to fo to fo to fo to fo to fo to fo to fo to fo to fo to fo to fo to fo to fo fo fo fo fo fo fo fo fo fo fo fo fo</pre>                | :<br>emp:<br>eels_like:<br>emp_min:<br>emp_max:<br>ressure:<br>umidity:<br>bility:<br>:<br>ds: |      | 280.15<br>272.85<br>280.15<br>280.15<br>1021<br>31<br>10000<br>{}<br>{}               |                  |
| <pre>main to fo fo to fo to fo to fo to fo to fo to fo to fo to fo to fo to fo to fo to fo to fo to fo to fo to fo fo to fo fo fo fo fo fo fo fo fo fo fo fo fo</pre> | :<br>emp:<br>eels_like:<br>emp_min:<br>emp_max:<br>ressure:<br>umidity:<br>bility:<br>:<br>ds: |      | 280.15<br>272.85<br>280.15<br>280.15<br>1021<br>31<br>10000<br>{}<br>{}<br>1616583662 |                  |

### Egyszerű adatbeolvasás (deserialization)

#include <ArduinoJson.h>

StaticJsonDocument<2000> doc; deserializeJson(doc, payload);

### Adatbeolvasás bemeneti szűréssel

#include <ArduinoJson.h>

StaticJsonDocument<500> doc; StaticJsonDocument<200> filter;

```
// Prepare filter
filter["main"]["temp"] = true;
filter["main"]["pressure"] = true;
filter["main"]["humidity"] = true;
deserializeJson(doc, payload,
DeserializationOption::Filter(filter));
//get data
float tempC = doc["main"]["temp"];
int hPa = doc["main"]["pressure"];
int relHum = doc["main"]["humidity"];
```

Hobbielektronika csoport 2019/2020

## ESP8266\_OpenWeatherMap.ino 2/1.

```
#include <ESP8266WiFi.h>
#include <ESP8266HTTPClient.h>
#include "secrets.h"
#include <ArduinoJson.h>
StaticJsonDocument<500> doc;
StaticJsonDocument<200> filter;
String server_url = "http://api.openweathermap.org/data/2.5/weather\
                     ?g=Debrecen&mode=json&APPID=" + OPENWEATHERMAP APPID;
void setup () {
  Serial.begin(115200);
 WiFi.mode(WIFI_STA);
 WiFi.begin(WIFI_SSID, WIFI_PASS);
  Serial.print("Connecting to ");
  Serial.print(WIFI_SSID);
  while (WiFi.status() != WL_CONNECTED) {
    Delay(500);
    Serial.print(".");
  }
  Serial.print("\r\nConnected! IP address: ");
  Serial.println(WiFi.localIP());
  // Prepare filter
  filter["main"]["temp"] = true;
  filter["main"]["pressure"] = true;
  filter["main"]["humidity"] = true;
}
```

## ESP8266\_OpenWeatherMap.ino 2/2.

```
void loop() {
  if (WiFi.status() == WL_CONNECTED) { // Check WiFi connection status
                                       // Declare an object of class HTTPClient
   HTTPClient http;
   http.begin(server_url);
                                          // Specify request destination
    int httpCode = http.GET();
                                         // Send the request
    if (httpCode > 0) {
                                        // Check the returning code
      String payload = http.getString(); // Get the request response payload
      Serial.println(payload);
                                          // Print the response payload
      DeserializationError error = deserializeJson(doc, payload,DeserializationOption::Filter(filter));
      if (error) {
        Serial.print(F("deserializeJson() failed: "));
       Serial.println(error.f str());
      } else {
        float tempC = doc["main"]["temp"];
        int hPa = doc["main"]["pressure"];
        int relHum = doc["main"]["humidity"];
        Serial.println(F("deserializeJson() succeeded! \r\nFiltered list:"));
        serializeJsonPretty(doc, Serial);
        Serial.print("\r\ntemperature [°C] = "); Serial.println(tempC - 273.16, 1);
        Serial.print("pressure [hPa] = "); Serial.println(hPa);
        Serial.print("rel. Humidity [%] = "); Serial.println(relHum);
      }
   http.end();
                  // Close connection
 Delay(10000);
               // Send a request every 10 seconds
```

## ESP8266\_OpenWeatherMap.ino

- A program futási eredménye az alábbi ábrán látható
- Nyomkövetési céllal az eredet nyers adatsort és a megszűrt JSON adatsort is kiírattuk – a gyakorlati alkalmazáshoz ez nyilván fölösleges

| © COM10                                           |                    | _                  |       | $\times$ |
|---------------------------------------------------|--------------------|--------------------|-------|----------|
|                                                   |                    |                    |       | Send     |
| Connected! IP address: 192.168.1.104              |                    |                    |       | ^        |
| {"coord":{"lon":21.6333,"lat":47.5333},"weather": | [{"id":80          | 1,"main":          | "Clo  | ıds"     |
| deserializeJson() succeeded!                      |                    |                    |       |          |
| Filtered list:                                    |                    |                    |       |          |
| {                                                 |                    |                    |       |          |
| "main": {                                         |                    |                    |       |          |
| "temp": 286.15,                                   |                    |                    |       |          |
| "pressure": 1024,                                 |                    |                    |       |          |
| "humidity": 41                                    |                    |                    |       |          |
| }                                                 |                    |                    |       |          |
| }                                                 |                    |                    |       |          |
| temperature [°C] = 13.0                           |                    |                    |       |          |
| pressure [hPa] = 1024                             |                    |                    |       |          |
| rel. humidity [%] = 41                            |                    |                    |       | ~        |
| <                                                 |                    |                    |       | >        |
| Autoscroll Show timestamp Bot                     | oth NL & CR $\sim$ | 115200 baud $\sim$ | Clear | output   |

### Hobbielektronika csoport 2019/2020

25

# Thingspeak – IoT felhő

- Mi az IoT? Internet of Things, azaz a dolgok Internetje. Különféle szenzorok, adatgyűjtő eszközök küldhetnek adatokat privát csatornákba, melyeket a szerver tárol és megjelenít.
- Az adatok publikus vagy egyéni beállításban megtekinthetők, lekérdezhetők és akár MatLab-bal vagy számolótáblával elemezhetők, feldolgozhatók

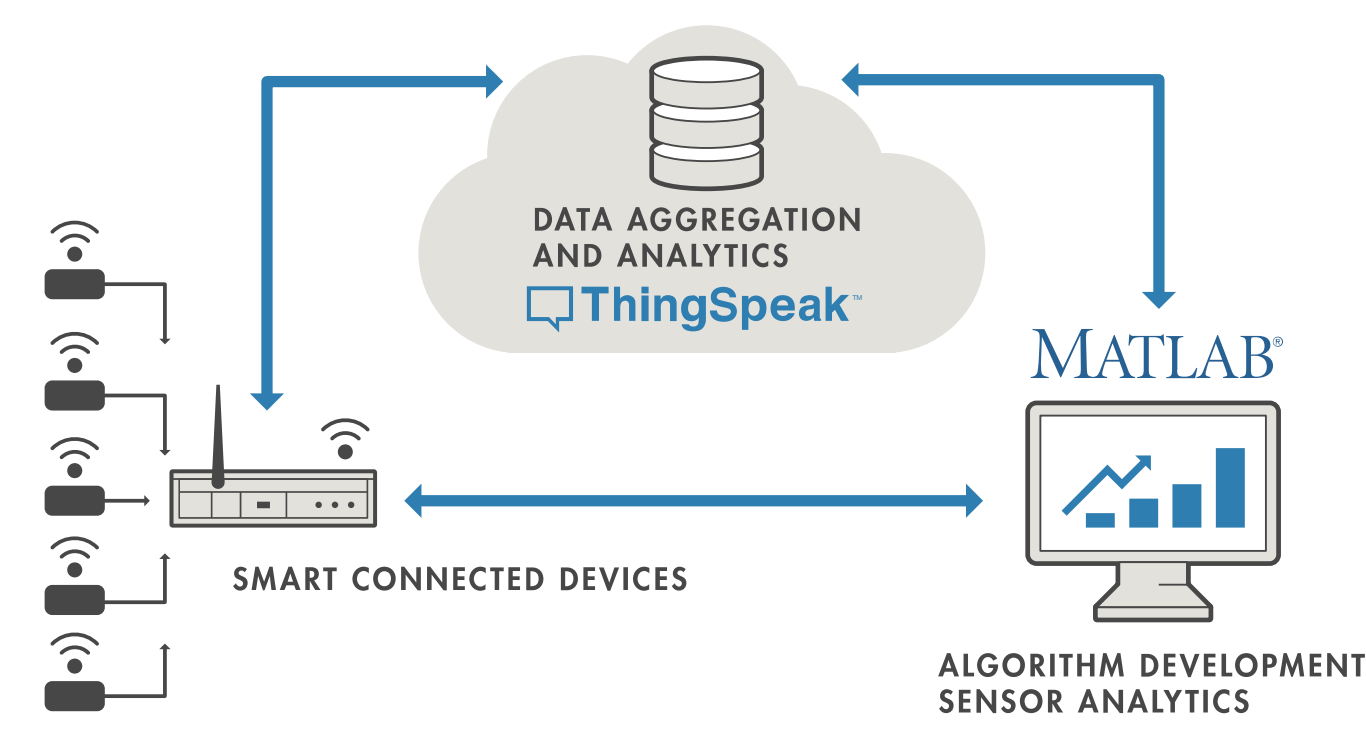

Hobbielektronika csoport 2019/2020

26

# Adatküldés HTTP GET protokollal

- Ha regisztráltunk, akkor létrehozhatunk csatornákat, amelyeknek egyedi azonosítója van. Például: thingspeak.com/channels/34244
- Csatornánként 1 8 mezőt definiálhatunk (pl. egy DHT22 szenzor esetén lehet field1 = hőmérséklet, field2 = páratartalom)
- Regisztráláskor kapunk egy vagy több API kulcsot. Adatot csak ennek birtokában tudunk beküldeni (xxxxxx helyére az írás API kulcs kell!)
   GET https://api.thingspeak.com/update?api\_key=xxxxx&field1=adat1&filed2=adat2

## ESP8266\_ThingSpeak.ino 2/1.

### Egy DHT22 szenzor adatait küldjük a ThingSpeak szerverre

```
#include <FSP8266WiFi.h>
#include <ESP8266HTTPClient.h>
#include "DHT.h"
#include "secrets.h"
#define DHTPIN 14 // GPI014 (D5) pin for DHT sensor
DHT dht(DHTPIN, DHT22);
String server_url = "http://api.thingspeak.com/update?api_key=" + THINGSPEAK_WRITE_APIKEY;
float t = 0.0; // temperature
float h = 0.0; // humidity
void setup () {
 Serial.begin(115200);
 dht.begin();
 WiFi.mode(WIFI_STA);
 WiFi.begin(WIFI_SSID, WIFI_PASS);
  Serial.print("Connecting to ");
  Serial.print(WIFI_SSID);
 while (WiFi.status() != WL CONNECTED) {
    Delay(500); Serial.print(".");
  }
  Serial.println();
  Serial.print("Connected! IP address: ");
  Serial.println(WiFi.localIP());
}
```

## ESP8266\_ThingSpeak.ino 2/2.

```
void loop() {
  float tnew = dht.readTemperature();
  if (!isnan(tnew)) t = tnew;
                                          // Check if data is valid
  float hnew = dht.readHumidity();
  if (!isnan(hnew)) h = hnew;
                              // Check if data is valid
  String p1 = String("&field1=") + String(t, 1);
 String p2 = String("&field2=") + String(h, 1);
  Serial.println(p1 + p2);
  if (WiFi.status() == WL_CONNECTED) { // Check WiFi connection status
   HTTPClient http;
                                          // Declare an object of class HTTPClient
   String server_request = server_url + p1 + p2;
   http.begin(server_request); // Specify request destination and fields
                                     // Send the request
   int httpCode = http.GET();
   if (httpCode > 0) {
                                         // Check the returning code
     Serial.print("HTTP Response code: ");
     Serial.println(httpCode);
     String payload = http.getString(); // Get the request response payload
     Serial.println(payload);
                                       // Print the response payload
    }
   else {
     Serial.print("Error code: ");
     Serial.println(httpCode);
   http.end();
                                          // Close connection
  }
 delay(20000);
                                          // Send a request every 20 seconds
}
```

29

## ESP8266\_ThingSpeak.ino

Szerencsés esetben az alábbihoz hasonló kiírásokat látunk a terminálablakban

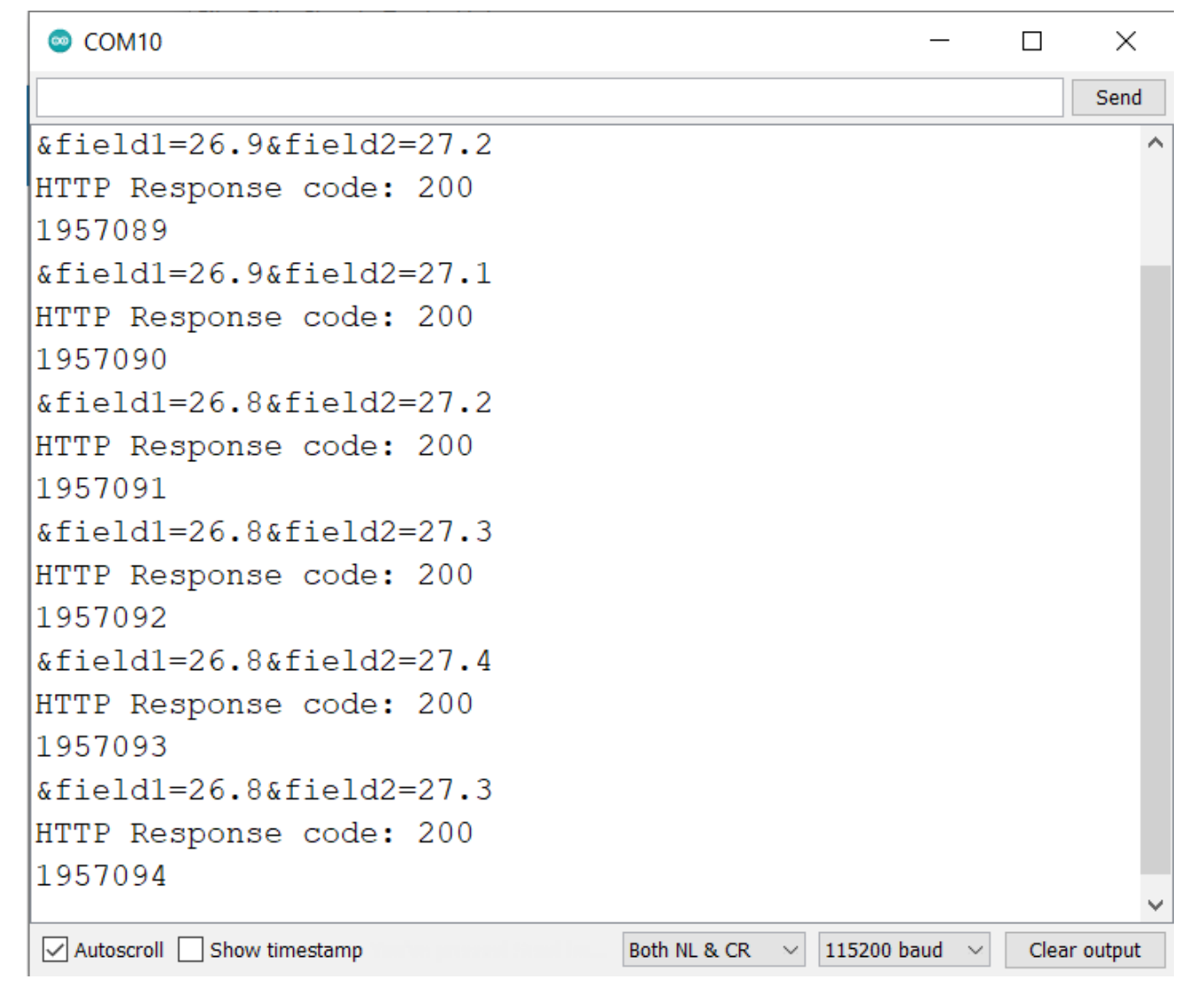

### Hobbielektronika csoport 2019/2020

30

## Az eredmény megtekintése böngészőben

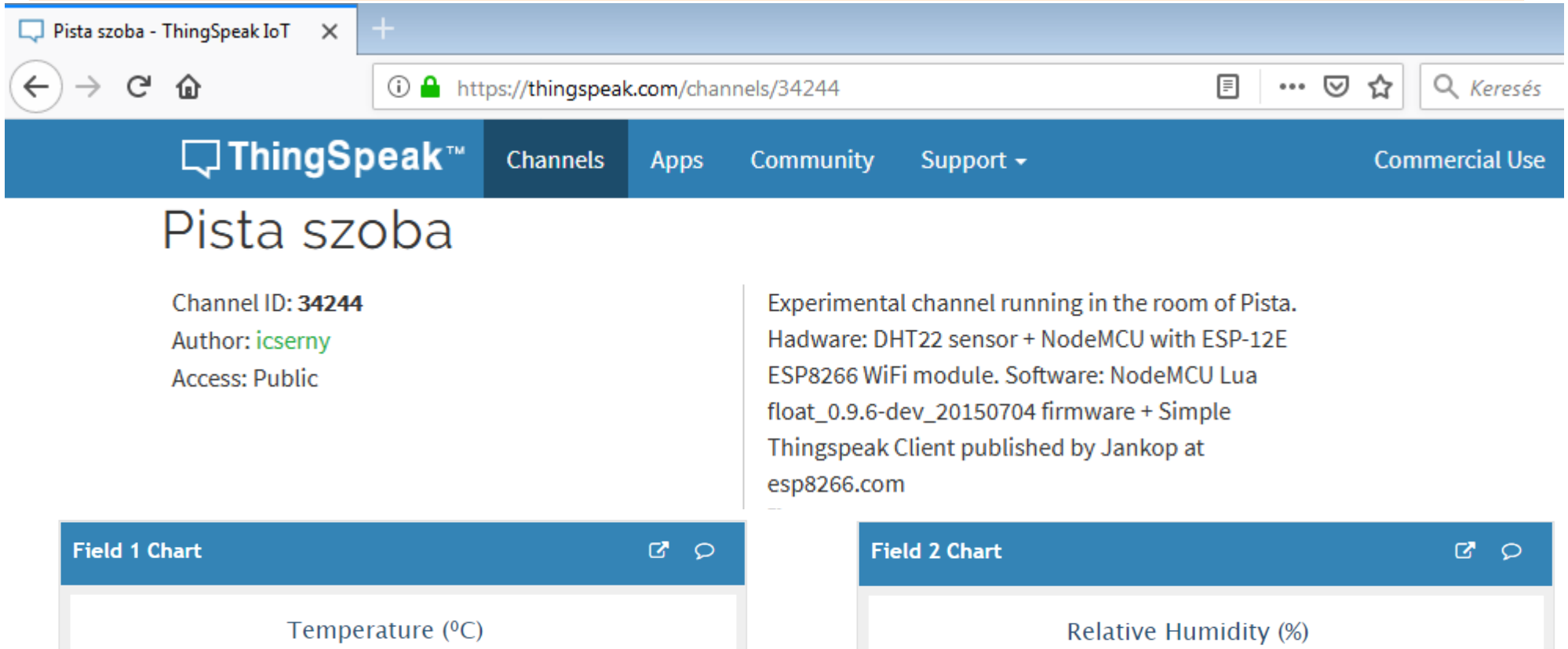

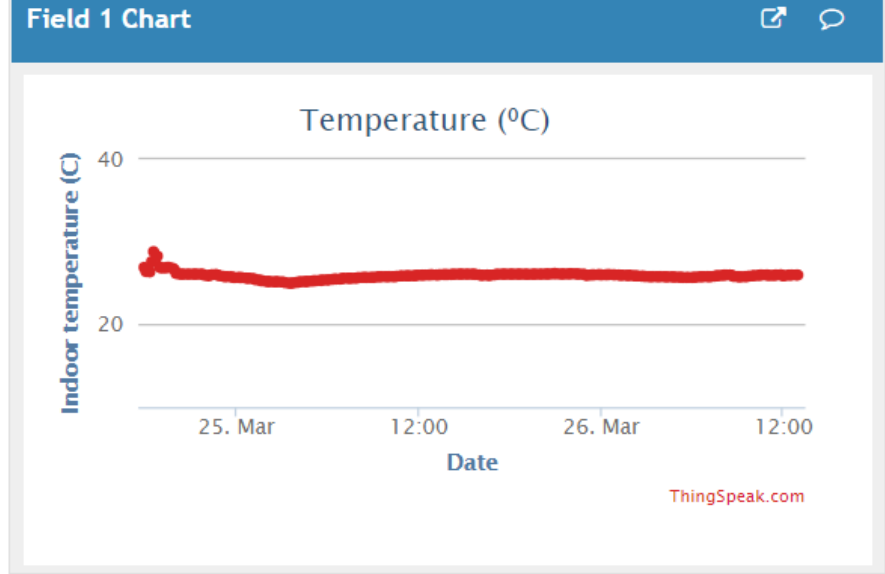

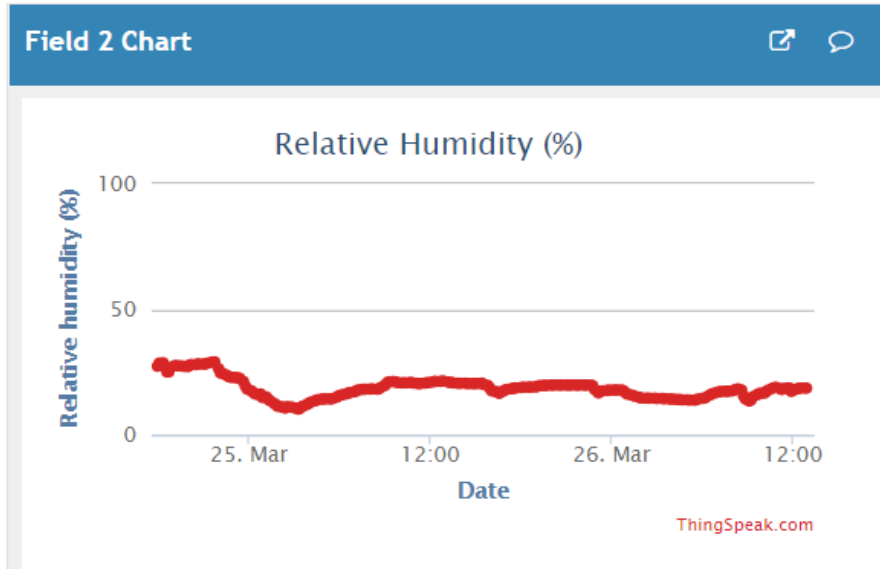

#### Hobbielektronika csoport 2019/2020

## Az eredmény megtekintése applikációban

### ThingView - ThingSpeak megjelenítő (Google Play áruház)

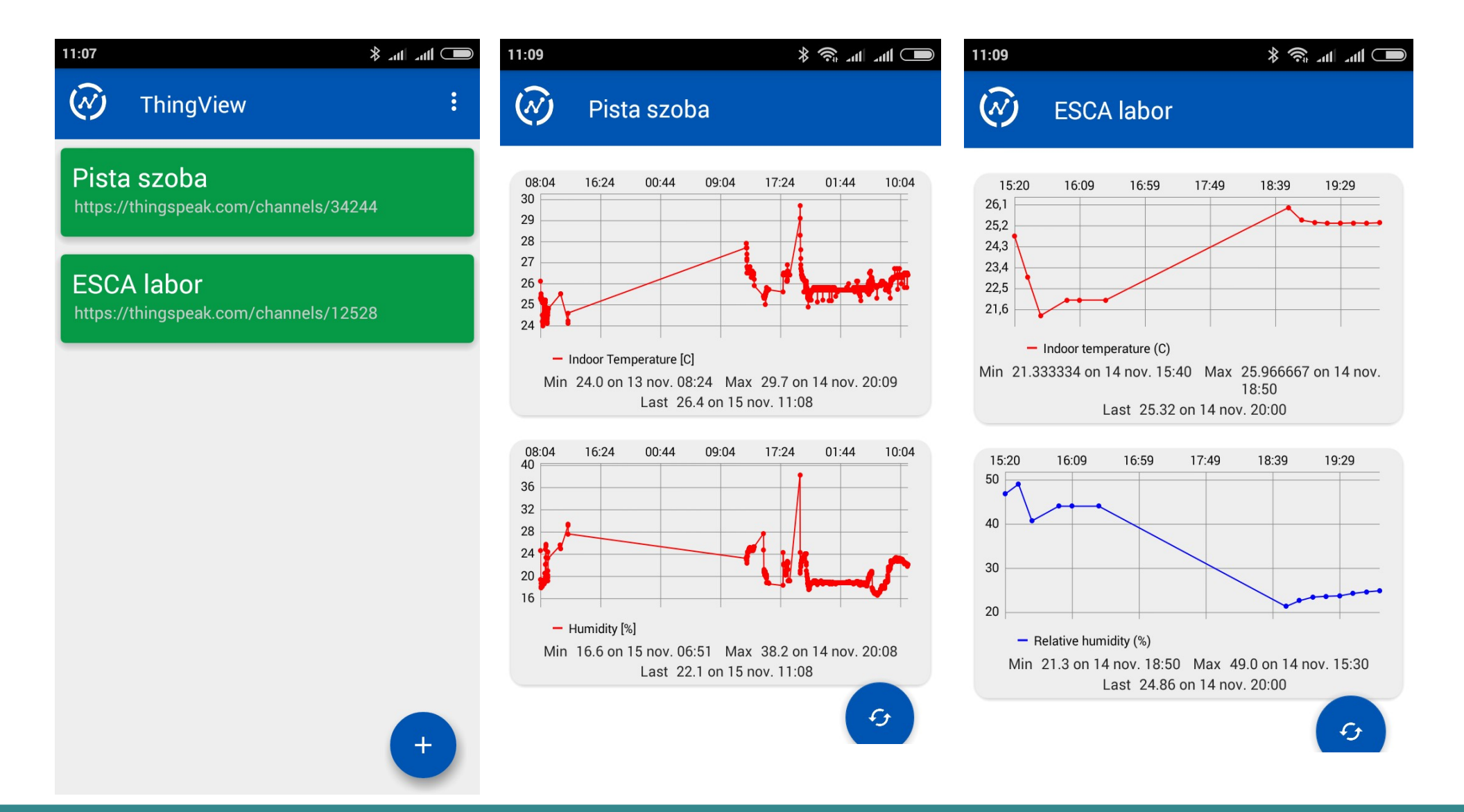

Hobbielektronika csoport 2019/2020

## NodeMCU GPIO kivezetések

- A ki- és bemenetek jelszintje 3,3 V (ADC0 esetén 1 V lenne, de a NodeMCU kártyán van egy 200 k + 100 k előosztó)
- FLASH a jobboldali nyomógombhoz csatlakozik
- Az Arduino számozás a **GPIO***n* jelölésből leválasztott *n* szám

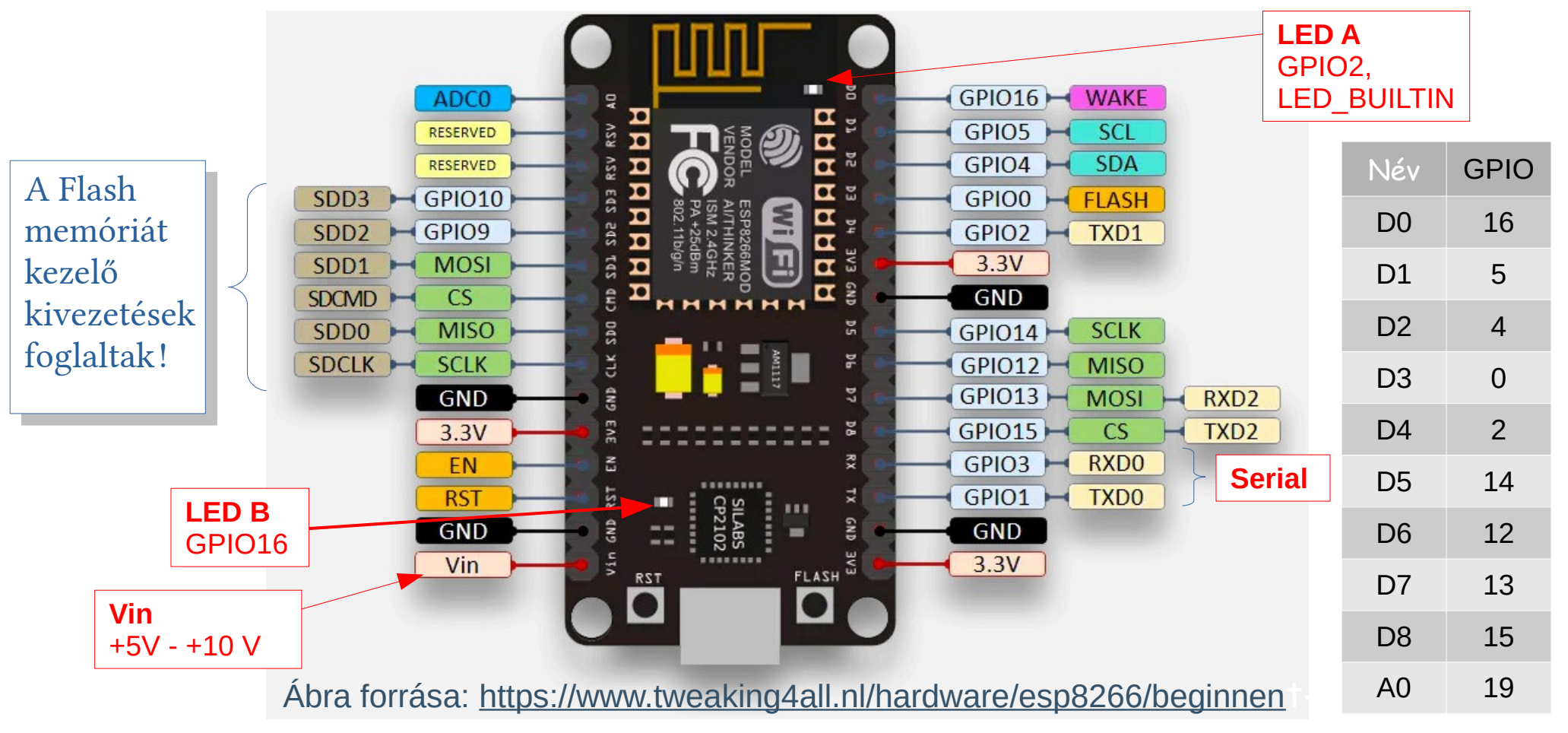

Hobbielektronika csoport 2020/2021